## Wzorce obsługi reklamacji

Funkcjonalność wzorców obsługi reklamacji ma na celu ułatwienie obsługi procesu reklamacyjnego poprzez wskazanie domyślnej ścieżki, według której rejestrowane są kolejne akcje na dokumencie reklamacji.

Wzorzec nie ogranicza możliwości wskazania innych akcji, stanowi jedynie propozycję rejestrowania kolejnych kroków w procesie reklamacyjnym.

Po zaznaczeniu parametru *Obsługa reklamacji według wzorców* (dostępnego z poziomu *System → Konfiguracja → Handel*):

- aktywowana jest lista wzorców obsługi reklamacji wraz z funkcjami niezbędnymi do jej obsługi
- na nagłówku nowododawanej reklamacji pojawia się pole
  Wzorzec

**Lista wzorców** dostępna z poziomu *Konfiguracja* → Handel/Magazyn → Wzorce obsługi reklamacji.

Tworząc nowy wzorzec należy określić:

- kod oraz nazwę, które go identyfikują
- dla którego typu dokumentu ma być dostępny (RLS lub RLZ),
- domyślność i aktywność wzorca
- czy akcje określone we wzorcu mają być realizowane zgodnie z numeracją we wzorcu
- kolejne akcje reklamacyjne, które będą składać się na dany wzorzec

| Wzorzec obsługi rekl ×               |                                                                        |
|--------------------------------------|------------------------------------------------------------------------|
| Aktywny <                            | Akcje reklamacyjne                                                     |
| Kod                                  |                                                                        |
| 0                                    | Przerizanii pzakówak kolumpututzi, zby pogrupować po tai kolumpia      |
| Nazwa                                | Przeciągnij nagrowek kolulniny totaj, ady pogrupować po tej kolulnine. |
|                                      | Lp. Wartosc Status Iryb generowania Automatyczna Aktywna               |
| Dostępny na                          |                                                                        |
| RLS                                  |                                                                        |
| V Kolejnost akgi zgodnie z nameratją |                                                                        |
|                                      |                                                                        |
|                                      |                                                                        |
|                                      |                                                                        |
|                                      |                                                                        |
|                                      |                                                                        |
|                                      |                                                                        |
|                                      |                                                                        |
|                                      |                                                                        |
|                                      |                                                                        |
|                                      |                                                                        |
|                                      |                                                                        |
|                                      |                                                                        |
|                                      |                                                                        |

Formularz dodawania wzorca obsługi reklamacji

Po dodaniu przynajmniej jednej akcji nie ma możliwości zmiany typu dokumentu, dla jakiego ma obowiązywać dany wzorzec.

Dodając akcje użytkownik ma możliwość zmiany ich kolejności. W tym celu może wykorzystać przyciski [**Przesuń w górę**] i [**Przesuń w dół**] dostępne w menu głównym oraz nad listą akcji.

Na liście akcji reklamacyjnych wzorca, w kolumnie *Tryb* generowania, istnieje możliwość określenia w jaki sposób mają być generowane poszczególne dokumenty. Do wyboru są trzy opcje:

- Prezentuj wygenerowany (opcja ustawiona jako domyślna) dokument zostanie wygenerowany w stanie zainicjowanym.
- W tle niezatwierdzony dokument zostanie wygenerowany w stanie niezatwierdzonym.
- Zatwierdzany w tle dokument zostanie wygenerowany w stanie zatwierdzonym.

Użytkownik ma możliwość określenia na wzorcu reklamacji akcji automatycznych poprzez zaznaczenie parametru w kolumnie *Automatyczna.* Po zaznaczeniu parametru akcja:

- wykonana zostanie automatycznie jeżeli dana akcja wymaga reakcji ze strony realizującego proces reklamacji operatora prezentowane zostaną stosowne okna
- jako Wykonał wskazany zostanie operator wykonujący ostatnią akcję, w wyniku której nastąpiła akcja automatyczna

Zmiana wzorca na dokumencie reklamacji w trakcie procesu reklamacyjnego nie zmieni zasad dodawania kolejnych akcji na elemencie. W zależności od ustawień parametru *Kolejność akcji* zgodnie z numeracją na nowo wybranym wzorcu, kolejną akcją podpowiadaną przez system jest:

- pierwsza akcja niezarejestrowana na elemencie dokumentu, liczona od akcji oznaczonej liczbą porządkową 1 w tym wzorcu – w przypadku zaznaczenia parametru
- jeśli po zmianie wzorca okaże się, że na elemencie reklamacji jest już zarejestrowana akcja z tego wzorca, ale przed nią wzorzec przewiduje jeszcze inną akcję, która nie została zarejestrowana na elemencie, system zignoruje tę niezarejestrowaną akcję i jako następną podpowie akcję, która we wzorcu występuje po zarejestrowanej już na elemencie akcji – w przypadku odznaczonego parametru.